## Uputstvo za povezivanje e-mail naloga sa Outlook aplikacijom

Kako biste svoj e-mail nalog povezali sa Outlook aplikacijom potrebno je uraditi sledeće:

- 1. Otvorite Outlook aplikaciju na Vašem računaru
- 2. Kliknite na "File" > "Add account"

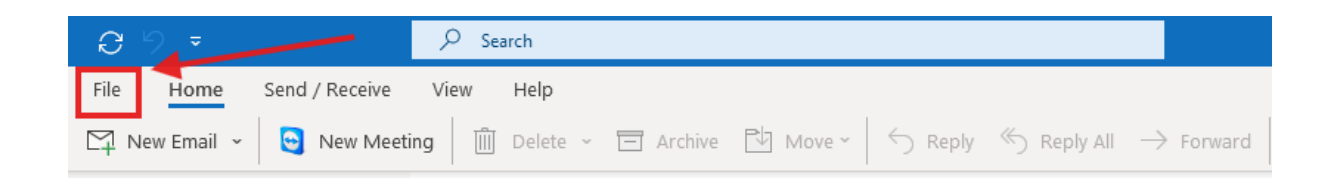

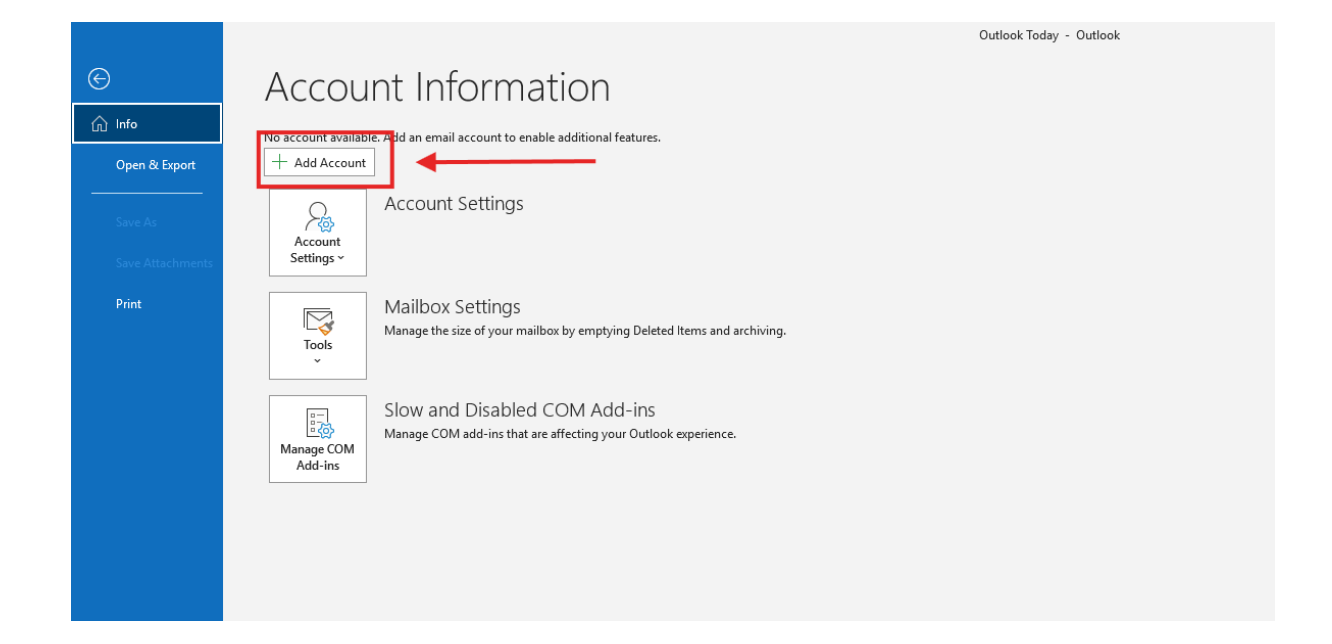

3. Na sledećoj stranici unesite Vašu e-mail adresu u punom formatu, a zatim kliknite "**Connect**".

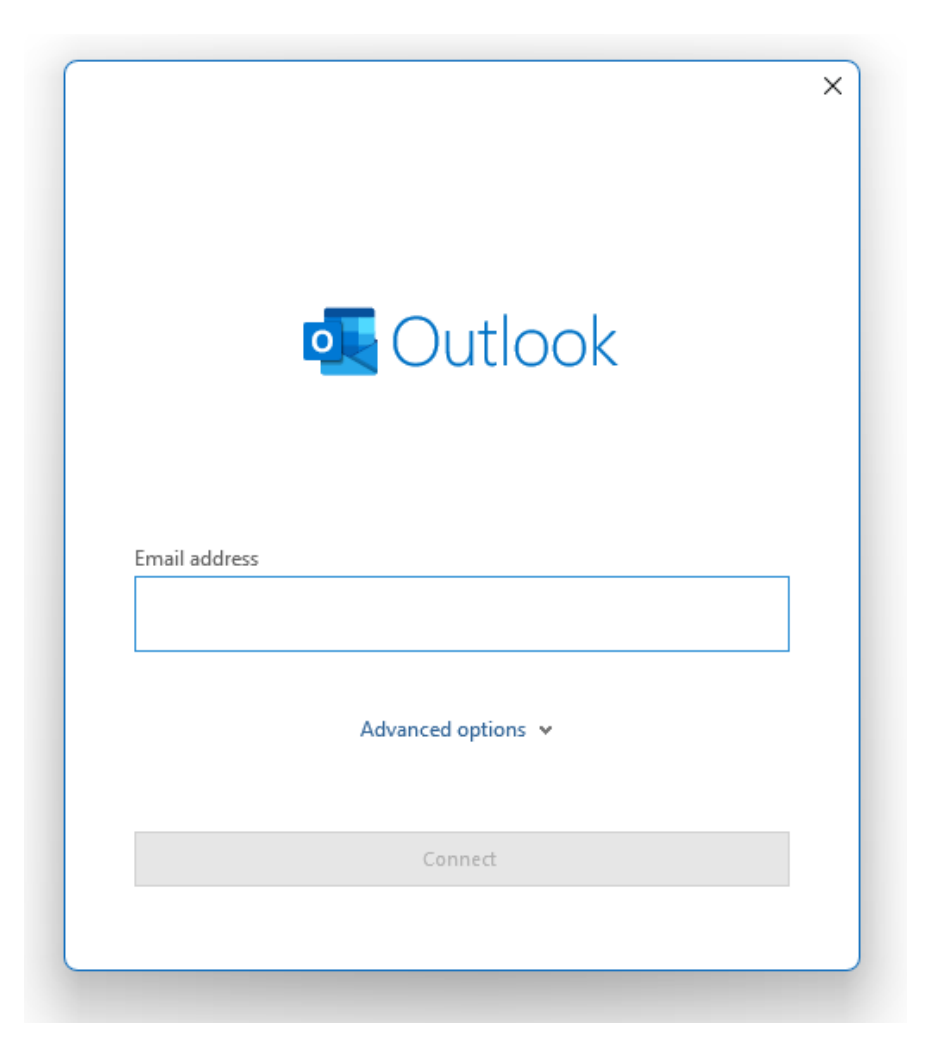

Nakon što ste to uradili i proces sinhronizacije mejlova sa servera na Outlook aplikaciju se završi, biće potrebno da zatvorite a zatim ponovo otvorite Outlook aplikaciju, kako biste pristupili Vašoj e-pošti.